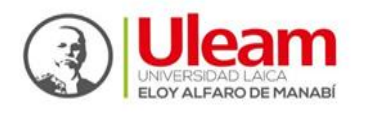

Dirección de Bienestar, Admisión y Mivelación Universitària

## ¿Cómo postular?

1. Desde nuestro navegador ingresamos a la siguiente dirección: <u>https://appadmision.uleam.edu.ec/app Login/</u> e ingresamos con nuestro usuario y contraseña correspondientes.

| JBCANU   ADMISION   INICIAR SESION |                  |
|------------------------------------|------------------|
| Usuario                            |                  |
| 131 <b>I</b>                       |                  |
| Contraseña                         |                  |
|                                    | ۲                |
|                                    |                  |
| Olvidé login/contraseña            |                  |
|                                    |                  |
| 💄 Registrate aquí                  | 🗸 Iniciar sesión |

2. En la parte superior izquierda, damos clic en la pestaña: "Aspirante"

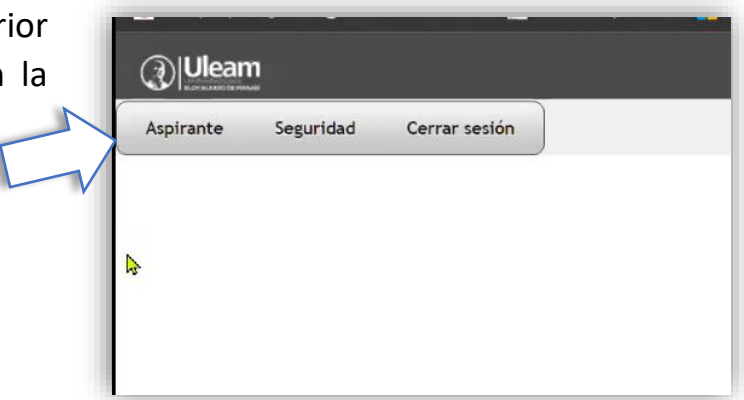

|                        | 14/04/2023             |
|------------------------|------------------------|
|                        | c                      |
| Inscripción Finalizada | Postulación Finalizada |
| Sí                     | No E                   |
|                        | (1 a 1 de 1)           |

**3.** Luego, en la parte central derecha, damos clic en **"Editar"**, tal como se lo muestra en la siguiente imagen:

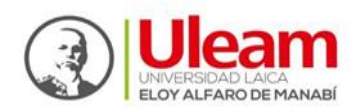

## 4. Buscamos la opción: "Postulación"

| General             | Datos de contacto de domicilio | Inscripción | Sedes de evaluación | Postulanión       |                           |
|---------------------|--------------------------------|-------------|---------------------|-------------------|---------------------------|
| Período<br>Apellido | 15                             | 202         | 23-1                | $\langle \rangle$ | Identificación<br>Nombres |

5. Al dar clic en la pestaña de "Postulación", podrás conocer tu puntaje con el que podrás postular, así como el generar dicha puntuación. Para poder postular, tendrás que seguir a las opciones que se muestran en la parte inferior de la pestaña de postulación y dar clic en "Crear postulación":

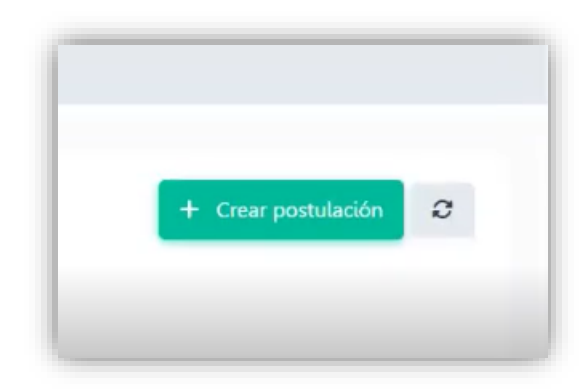

|                       | + Cre        | ear postulación |   |   | 🔂 Salir |
|-----------------------|--------------|-----------------|---|---|---------|
| Período *             | Seleccione   | Ŧ               |   |   |         |
| Carrera *             | Seleccione   | 4               |   | × |         |
| Sede *                | Seleccione   |                 | Ŧ |   |         |
| Numero de intención * | Seleccione 💌 |                 |   |   |         |

6. Completamos los correspondientes: datos periodo, carrera, sede y el número de intención (la prioridad asignada a la carrera). Una vez completados los datos, se dará clic en: "Crear postulación".

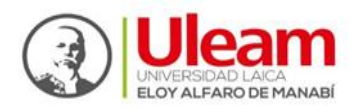

**NOTA:** Si tienes dos opciones de carrera, para postular para tu segunda carrera, deberás de repetir los pasos **5** y **6** y al momento de completar el **"Número de intención",** colocar **2** para tu segunda opción.

7. Como último paso, deberás de dar clic en: "Finalizar postulación". Al revisar el correo que registraste con nosotros, se te enviará una confirmación de la postulación efectuada.

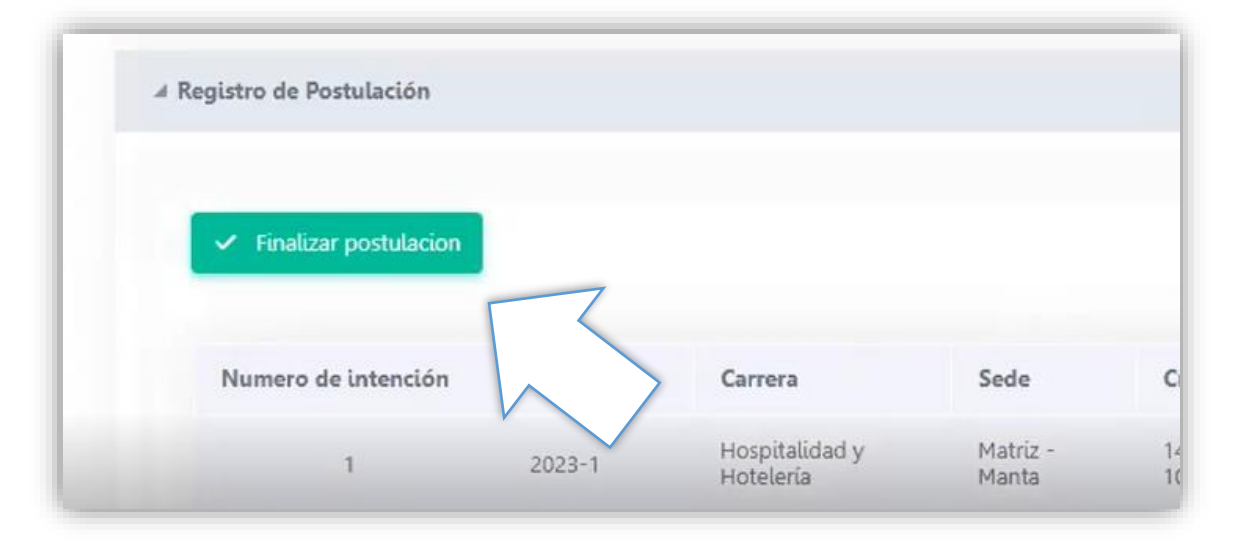